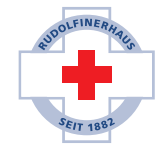

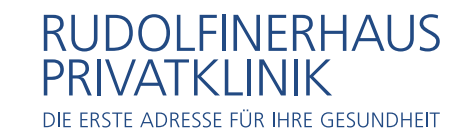

#### **BILDGEBENDE DIAGNOSTIK**

Rudolfinerhaus Privatklinik GmbH Billrothstraße 78, A-1190 Wien

T +43 (0)1 360 36-6300 roentgen@rudolfinerhaus.at

# SO FRAGEN SIE IHRE BILDER & BEFUNDE ONLINE AB

# Aktivierung Ihres Kontos (nur bei Erstregistrierung, andernfalls siehe ab Punkt 1)

Zur Aktivierung Ihres Befundportal Kontos klicken Sie auf den per E-Mail zugestellten Aktivierungslink. Daraufhin öffnet sich folgende Webseite:

| S             | DIGITALE BEFUNDABFRAGE<br>ynedra Web Patient Kontoaktivierung                       |
|---------------|-------------------------------------------------------------------------------------|
|               |                                                                                     |
|               | bitte wanten Sie ein neues Passwort und<br>bestätigen Sie es durch erneute Eingabe. |
|               | Neues Passwort                                                                      |
|               |                                                                                     |
|               | sollte länger als 8 Zeichen sein.                                                   |
|               | Neues Passwort bestätigen                                                           |
|               |                                                                                     |
|               | PASSWORT SETZEN                                                                     |
|               | Ich habe mein Konto bereits aktiviert                                               |
| ne            | digitale Befundabfrage                                                              |
| Bitte<br>Sich | a geben Sie den empfangenen<br>Ierheitscode ein, um sich anzumelden.                |
|               | icherheitscode                                                                      |
| - S           |                                                                                     |

Wählen Sie nun ein Passwort, bestehend aus 8 Zeichen oder mehr, und klicken Sie dann auf "Passwort setzen".

Nachdem Sie Ihr Passwort gesetzt haben, erhalten Sie eine SMS auf die von Ihnen bekannt gegebene Rufnummer, in welcher ein Sicherheitscode enthalten ist. Tragen Sie diesen zur Verifizierung Ihrer Person auf dem nun angezeigten Fenster ein. Durch Klick auf "Anmelden" schließen Sie die Aktivierung ab.

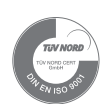

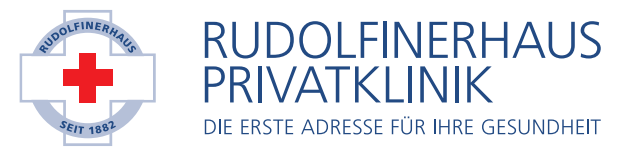

## 1. Anmeldung

| $\downarrow$ | BEFUNDPORTAL<br>DIGITALE BEFUNDABFRAGE                                                                          |
|--------------|----------------------------------------------------------------------------------------------------|
| syne         | edra Web Patient Anmeldung                                                                                      |
| Bitt<br>Pas  | e geben Sie Ihren Benutzernamen und Ihr<br>sswort ein, um die Anmeldung zu starten.<br>Benutzername oder E-Mail |
| F            | Passwort                                                                                                    |
| Pas          | WEITER                                                                                                    |
| 4            | BEFUNDPORTAL<br>DIGITALE BEFUNDABFRAGE                                                                          |

| Bitte g<br>Sicher | eben Sie den en<br>heitscode ein, u | npfangenen<br>m sich anzumelden. |
|-------------------|-------------------------------------|----------------------------------|
| Sich              | erheitscode —                       |                                  |
|                   | ANMI                                | ELDEN                            |
| Decen             | off vergessen?                      |                                  |

synedra Web Patient Anmeldung

Melden Sie sich unter <u>https://www.befundportal.online/</u> mit Ihrem Benutzernamen und Ihrem bei der Aktivierung gewählten Passwort an.

Sie erhalten eine SMS auf die von Ihnen bekannt gegebene Rufnummer, in welcher ein Sicherheitscode enthalten ist. Tragen Sie diesen zur Verifizierung Ihrer Person auf dem nun angezeigten Fenster ein.

## 2. Nach der Anmeldung, gelangen Sie direkt zur Übersicht Ihrer Bilder & Befunde:

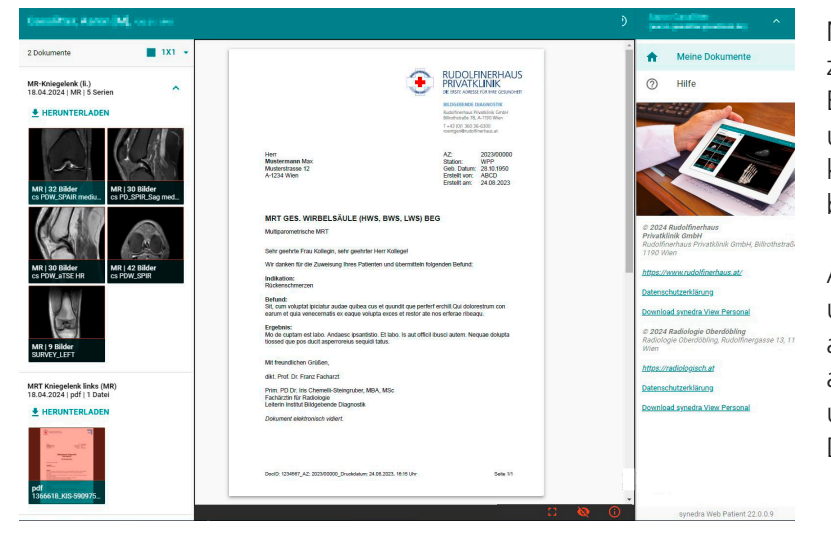

Nun können Sie am linken Rand zwischen den unterschiedlichen Bildern und Befunden wechseln und haben per Klick die Möglichkeit, diese im Vollbildschirm zu betrachten.

Außerdem können Sie Ihre Bilder und Befunde auf Ihrem Gerät abspeichern – hierfür klicken Sie auf das Feld "Herunterladen" unter dem jeweils gewünschten Dokument.

Für Fragen stehen wir Ihnen gerne telefonisch unter T +43 (0)1 360 36-6445 oder T +43 (0)1 360 36-6446 bzw. via E-Mail unter <u>backoffice@rudolfinerhaus.at</u> zur Verfügung.